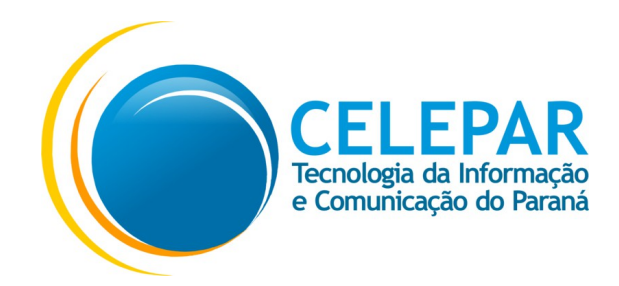

## Como assinar um documento PDF no Adobe Reader

Atualizado em 27/09/2018

## Abra o documento em PDF a ser assinado. No menu superior direito clique em "Preencher e assinar"

| 🔁 teste.pdf - Adobe Reader                                            |                                                                                                    | - 🗆 X                                                                                       |
|-----------------------------------------------------------------------|----------------------------------------------------------------------------------------------------|---------------------------------------------------------------------------------------------|
| Arquivo Editar Visualizar Janela Ajuda                                |                                                                                                    | *                                                                                           |
| Marrier Land VIII (1994)<br>Abrir III III III III III III III III III | Como Assinar Digitalmente seu .PDF<br>Como Assinar Digitalmente seu .PDF<br>Como Assinar Digitalmente seu .PDF<br>Como Assinar Digitalmente seu .PDF<br>Como Assinar Digitalmente seu .PDF<br>Como Assinar Digitalmente seu .PDF<br>Como Assinar Digitalmente seu .PDF | in s Prencher e assinar jonentation<br>Circle on internasinar para adicioner<br>aquive PDF. |
|                                                                       |                                                                                                    |                                                                                             |

Selecione a opção "Assinar".

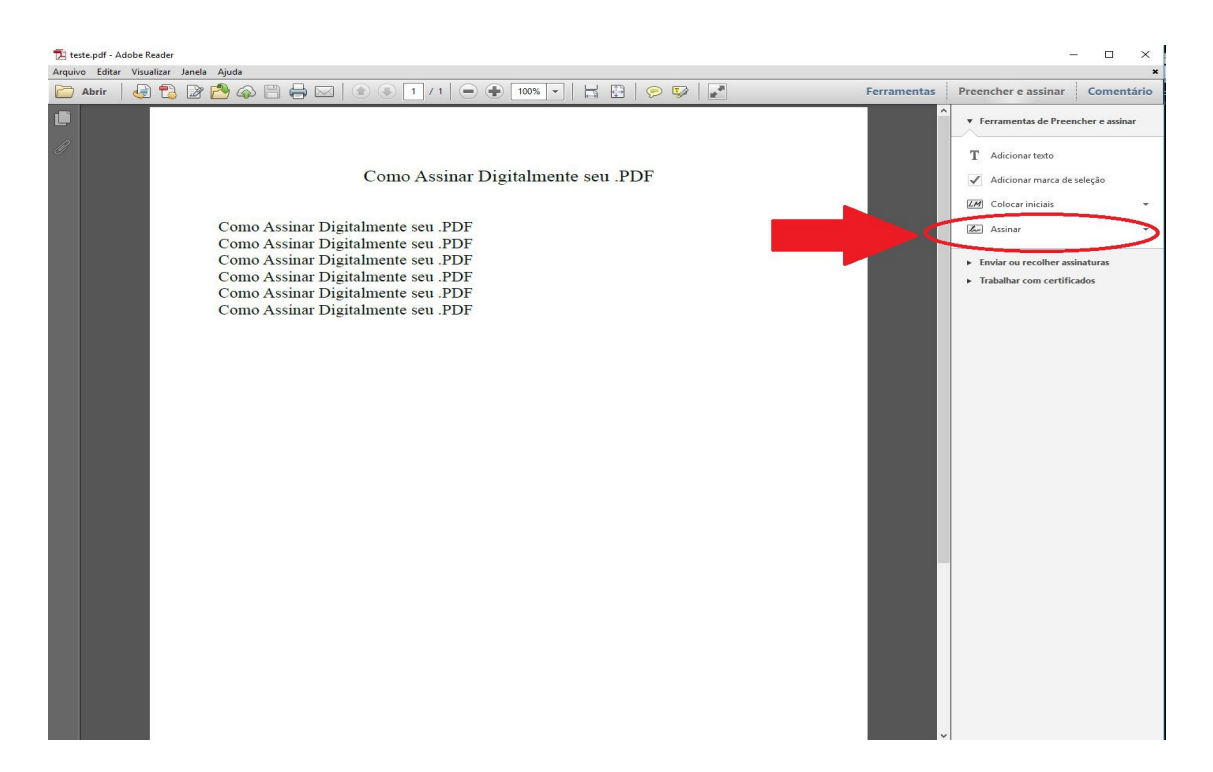

Abrirá uma caixa de mensagem. Clique em "Arrastar novo retângulo de assinatura"

| 🔁 teste.pdf - Adobe R | leader        |                                                                                                    |             | -                                                                                                    | ×               |
|-----------------------|---------------|----------------------------------------------------------------------------------------------------|-------------|----------------------------------------------------------------------------------------------------|-----------------|
| Arquivo Editar Visua  | alizar Janeli | Ajuda                                                                                                    |             |                                                                                                    | ×               |
| Dir Abrir             | ) 🔁 🖉         | 🔁 🖚 🗒 🖨 🖂 💿 1 /1 😑 🗣 🚥 🔽 😓 🔗 🔛 🛃                                                                                                    | Ferramentas | Preencher e assinar                                                                                                    | Comentário      |
|                       |               | Como Assinar Digitalmente seu .PDF<br>Como Assinar Digitalmente seu .PDF<br>Como Assinar Digitalmente seu .PDF<br>Como Assinar Digitalmente seu .PDF<br>Como Assinar Digitalmente seu .PDF<br>Como Assinar Digitalmente seu .PDF<br>Como Assinar Digitalmente seu .PDF<br>Como Assinar Digitalmente seu .PDF<br>Como Assinar Digitalmente seu .PDF |             | Ferramentas de Preer     T Adicionar itado     Adicionar marca de     Zer Colocar iniciais     Zer Colocar iniciais     Zer Colocar iniciais     Enviar ou recolher ass     Frabalhar com certific | scher e assinar |

Agora selecione com o mouse o tamanho e o lugar em que ficará a assinatura.

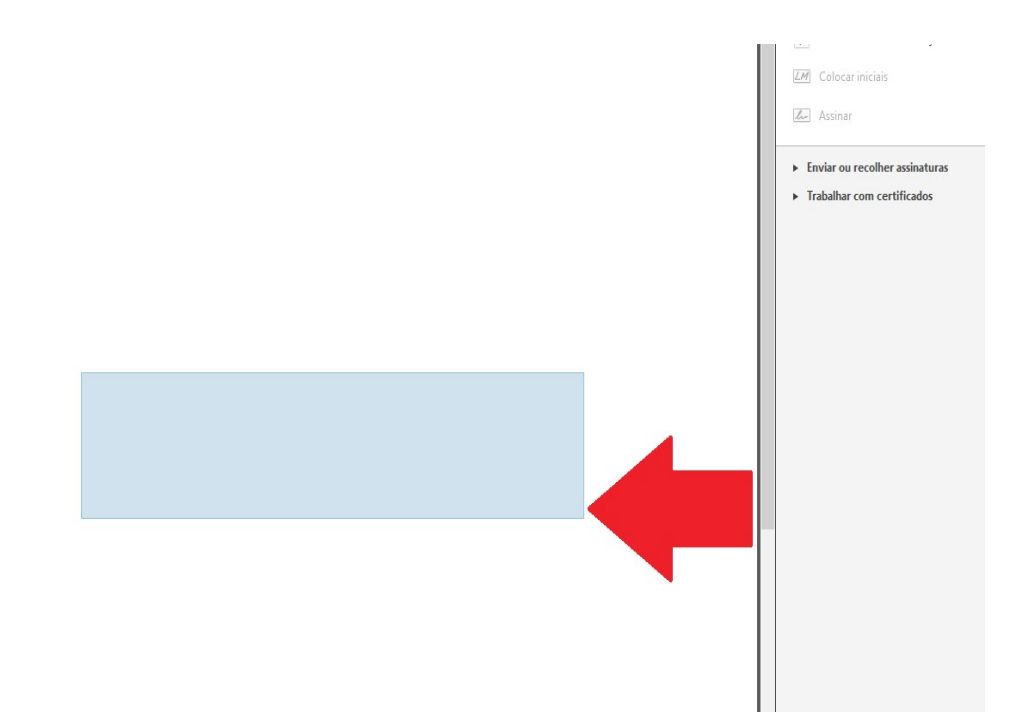

Aparecerá uma tela para selecionar o seu certificado em "Assinar como", selecione o seu certificado. Atenção, antes de clicar em "Assinar", aparecerá a opção "Travar documento após assinar". Caso selecionada o documento passa a não ser possível fazer uma nova assinatura, somente a sua. Clique em "Assinar".

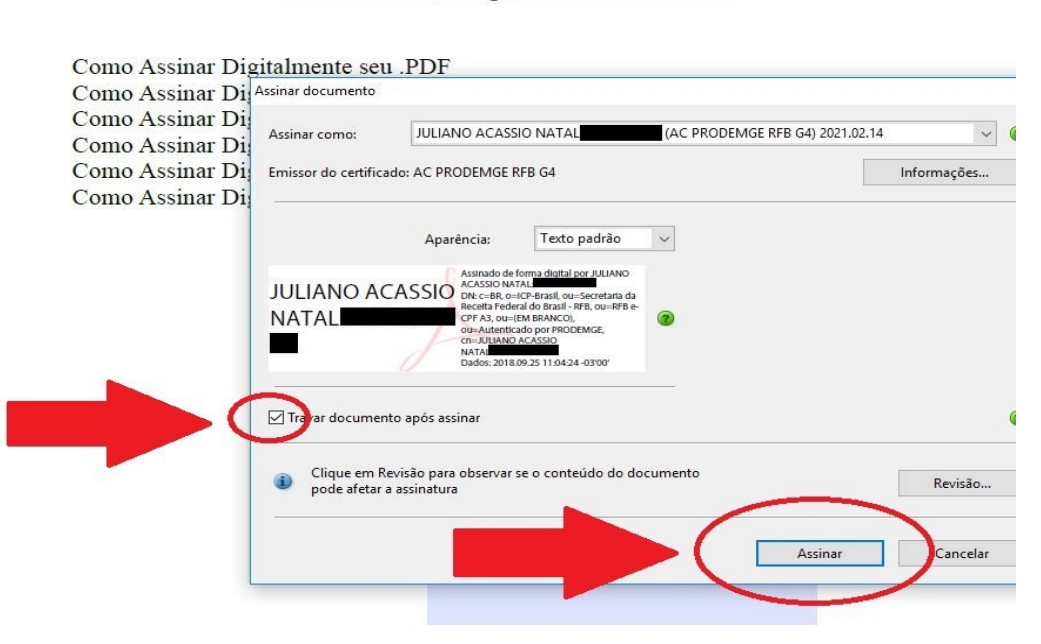

Como Assinar Digitalmente seu .PDF

Para que o documento seja assinado é necessário salvá-lo, prossiga clicando em "Salvar".

| <ul> <li></li></ul>                                                                                                    |                                |                                     |                             |                   |         |                   | ×     | Ferramentas |
|----------------------------------------------------------------------------------------------------|--------------------------------|-------------------------------------|-----------------------------|-------------------|---------|-------------------|-------|-------------|
| parizar Vova pasta El Portugal Secondaria Secondaria Se | $ ightarrow \uparrow$ 📙 > Este | Computador > Disco Local (C:) > Use | rs > julianonatal > Desktop |                   | ٽ ~     | Pesquisar Desktop | Q     |             |
| OneDrive       Nome       Data de modificaç       Tipo       Tamanho         Este Computador       Assinar documentos       25/09/2018/1105       Pata de arquivos         Area de Trabalht       assinar documentos       25/09/2018/1105       Pata de arquivos         Documentos       0.09/2018/1105       Pata de arquivos         Documentos       0.09/2018/1105       Pata de arquivos         Downloads       Casamento       14/09/2018/1401       Pata de arquivos         Divinolads       Casamento       14/09/2018/1425       Pata de arquivos         Misicas       Drivers token       14/09/2018/1425       Pata de arquivos         Videos       0utros       11/09/2018/1425       Pata de arquivos         Dixo Local (D)       Separados no nascimento       23/07/2018/108       Pata de arquivos         Stores (Vidure       ataline       14/06/2018/0555       Pata de arquivos         Stores (Vidure       1 Jonas - Atalho       14/06/2018/0555       Atalho       1 KB         celepar-ar (Vidure       1 Juniane - Atalho       14/06/2018/0555       Atalho       1 KB         celepar-ar (Vidure       1 Juniane - Atalho       14/06/2018/0555       Atalho       1 KB         r Jonas - Atalho       14/06/2018/0555       Atalho                                                                                                    | ganizar 👻 Nova past            | a                                   |                             |                   |         |                   | 0     |             |
| iste Computador       25       22/08/2018 08:20       Pasta de arquivos         Área de Trabalir       Assinar documentos       25/09/2018 11:05       Pasta de arquivos         Documentos       23/08/2018 10:00       Pasta de arquivos         Downloads       Casamento       14/09/2018 10:00       Pasta de arquivos         Imagens       11/09/2018 13:45       Pasta de arquivos         Misicas       Drivers token       14/09/2018 13:45       Pasta de arquivos         Videos       0.vitros       11/09/2018 12:52       Pasta de arquivos         Disco Local (C)       Separados no nascimento       23/07/2018 10:33       Pasta de arquivos         Stores (Vidure       Giliano - Atalho       14/09/2018 10:34       Pasta de arquivos         Stores (Vidure       10/ans - Atalho       14/09/2018 10:52       Pasta de arquivos         Stores (Vidure       11/unan - Atalho       14/06/2018 09:51       Atalho       1 KB         celepar-ar (Neu       11/unan - Atalho       14/06/2018 09:52       Atalho       1 KB         riper       Arquives Adobe PDF (*,pdf)       Incealer       Incealer       Incealer       Incealer         Videos       Incealer       Incealer       Incealer       Incealer       Incealer       Incealer       Incealer                                                                                                    | OneDrive                       | Nome                                | Data de modificaç           | Тіро              | Tamanho |                   | ^     |             |
| a tet computator       Assinar documentos       25/09/2018 11:05       Pasta de arquivos         Area de Trabalho       assinaturas divergentes       03/09/2018 16:31       Pasta de arquivos         Documentos       Backups lista pedidos       22/09/2018 16:31       Pasta de arquivos         Downloads       Casamento       14/09/2018 14:00       Pasta de arquivos         Modicas       Certificação Digital       11/09/2018 12:52       Pasta de arquivos         Midsicas       Directo stoken       14/09/2018 12:52       Pasta de arquivos         Videos       autos       17/09/2018 12:52       Pasta de arquivos         Disco Local (C)       Separados no nascimento       22/09/2018 12:54       Pasta de arquivos         Stace Local (C)       Separados no nascimento       22/09/2018 07:56       Pasta de arquivos         Disco Local (D)       site       25/09/2018 07:56       Pasta de arquivos         State de clocal (C)       Separados no nascimento       23/07/2018 10:39       Pasta de arquivos         celeper-or (Nelu       Tonas - Atalho       14/06/2018 09:51       Atalho       1 KB         celeper-or (Nelu       Tonas - Atalho       14/06/2018 09:52       Atalho       1 KB         celeper-or (Nelu       Tonas - Atalho       14/06/2018 09:52       Atalho                                                                                                    |                                | 25                                  | 22/08/2018 08:20            | Pasta de arquivos |         |                   |       |             |
| Area de Trabalir.     essinaturas divergentes     03/09/2018 16:31     Pasta de arquivos       Documentos     Backups lista pecidos     23/08/2018 10:60     Pasta de arquivos       Downloads     Cosamento     14/09/2018 13:45     Pasta de arquivos       Imagens     Certificação Digital     11/09/2018 13:45     Pasta de arquivos       Videos     Eros     19/09/2018 12:44     Pasta de arquivos       Disco Local (C)     Separados no nascimento     23/09/2018 17:10     Pasta de arquivos       Disco Local (C)     Separados no nascimento     23/09/2018 17:10     Pasta de arquivos       E cros     17/09/2018 17:10     Pasta de arquivos     Econocal (C)       Disco Local (C)     Separados no nascimento     23/09/2018 0:34     Pasta de arquivos       E celeperar (*)     4     14/06/2018 0:95:1     Atalho     1 KB       celeperar (*)     4     14/06/2018 0:95:1     Atalho     1 KB       celeperar (*)     4     19/09/2018 0:82     Atalho     1 KB       celeperar (*)     4     19/09/2018 0:82     Atalho     1 KB       celeperar (*)     4     19/09/2018 0:82     Atalho     1 KB       celeperar (*)     4     19/09/2018 0:82     Atalho     1 KB       celeperar (*)     4     19/09/2018 0:82     Atalho                                                                                                    | Este Computador                | Assinar documentos                  | 25/09/2018 11:05            | Pasta de arquivos |         |                   |       |             |
| Documentos       Backups lista pedidos       22,09/2018 10:00       Pasta de arquivos         Downloads       Casamento       14/09/2018 13:45       Pasta de arquivos         Maiscas       Drivers token       14/09/2018 12:52       Pasta de arquivos         Wideos       0utros       19/09/2018 12:52       Pasta de arquivos         Disco Local (C)       separados no nascimento       23/07/2018 10:00       Pasta de arquivos         Disco Local (C)       separados no nascimento       23/07/2018 10:03       Pasta de arquivos         Disco Local (C)       separados no nascimento       23/07/2018 10:03       Pasta de arquivos         Disco Local (C)       separados no nascimento       23/07/2018 10:03       Pasta de arquivos         Setores (V.luate       1 Giuliano - Atalho       14/06/2018 09:51       Atalho       1 KB         celepar-ar (V.clu       1 Juliana - Atalho       14/06/2018 09:52       Atalho       1 KB         veltar pastas       1 Juliana - Atalho       14/06/2018 09:52       Atalho       1 KB         veltar pastas       1 Juliana - Atalho       14/06/2018 09:52       Atalho       1 KB         veltar pastas       1 Juliana - Atalho       1 KB       V       Cancelar                                                                                                    | Area de Trabalho               | 📑 assinaturas divergentes           | 03/09/2018 16:31            | Pasta de arquivos |         |                   |       |             |
| Downloads       Casamento       14/09/2018 14:01       Pasta de arquivos         Imagens       Drivers token       11/09/2018 13:52       Pasta de arquivos         Wideos       Erros       11/09/2018 13:52       Pasta de arquivos         Videos       Erros       11/09/2018 13:52       Pasta de arquivos         Disco Local (C)       Separados no nascimento       23/07/2018 10:03       Pasta de arquivos         Disco Local (C)       Separados no nascimento       23/07/2018 10:03       Pasta de arquivos         estores (Viclu       Lonas - Atalho       14/06/2018 09:51       Atalho       1 KB         celepar-of (Viclu       Lonas - Atalho       14/06/2018 09:52       Atalho       1 KB         celepar-of (Viclu       Lonas - Atalho       14/06/2018 09:52       Atalho       1 KB         vitar pastas       Ituliana - Atalho       19/09/2018 09:52       Atalho       1 KB         vitar pastas       Ituliana - Atalho       1 KB       Vitar Cancelar       Vitar Cancelar                                                                                                    | Documentos                     | Backups lista pedidos               | 23/08/2018 10:00            | Pasta de arquivos |         |                   |       |             |
| Imagen:       Certificação Digital       11/09/2018 1345       Pasta de arquivos         Músicas       Drives token       14/09/2018 1252       Pasta de arquivos         Disco Local (C)       Separados no nascimento       23/07/2018 1244       Pasta de arquivos         Disco Local (C)       Separados no nascimento       23/07/2018 17:10       Pasta de arquivos         Disco Local (C)       Separados no nascimento       23/07/2018 003       Pasta de arquivos         Extor S (\\dual dual dual dual dual dual dual dual                                                                                                    | Downloads                      | Casamento                           | 14/09/2018 14:01            | Pasta de arquivos |         |                   |       |             |
| Mukicas       Drivers token       14/09/2018 12:52       Pasta de arquivos         Wideos       19/09/2018 12:44       Pasta de arquivos         Disco Local (C)       Separados no nascimento       23/07/2018 10:03       Pasta de arquivos         Disco Local (C)       Separados no nascimento       23/07/2018 10:03       Pasta de arquivos         Disco Local (C)       Separados no nascimento       23/07/2018 10:03       Pasta de arquivos         stetores (\\cluster       Jionas - Atalho       14/06/2018 09:51       Atalho       1 KB         celeper-ar (\\cluster       Jionas - Atalho       14/06/2018 09:52       Atalho       1 KB         celeper-ar (\\cluster       Jionas - Atalho       14/06/2018 09:52       Atalho       1 KB         celeper-ar (\\cluster       Jionas - Atalho       14/06/2018 09:52       Atalho       1 KB         celeper-ar (\\cluster       Jionas - Atalho       1 KB       V       Tiuliona - Atalho       1 KB         ventar pastas       Individue Adobe PDF (*,pdf)       V       Salvar       Cancelar         ventar pastas       in       Salvar       Cancelar       V                                                                                                    | 📰 Imagens                      | 📙 Certificação Digital              | 11/09/2018 13:45            | Pasta de arquivos |         |                   |       |             |
| Videos       19/09/2018 12:44       Pasta de arquivos         Disco Local (C)       avoiros       17/09/2018 17:10       Pasta de arquivos         Disco Local (C)       Separados no nascimento       23/07/2018 17:30       Pasta de arquivos         site       25/09/2018 07:36       Pasta de arquivos         setores (Vidue)       atalho       14/06/2018 09:51       Atalho       1 KB         celeps-ref (Vidue)       1 Juniana - Atalho       14/06/2018 09:52       Atalho       1 KB         Nome:       tetter       Tipo:       1 Juliana - Atalho       19/09/2018 09:52       Atalho       1 KB         viduar pastas       in functional discover discover                                                                                                    | Músicas                        | Drivers token                       | 14/09/2018 12:52            | Pasta de arquivos |         |                   |       |             |
| Disco Local (C)<br>Disco Local (C)<br>Disco Local (C)<br>Disco Local (C)<br>Separados no nascimento<br>23/07/2018 07:36<br>Pasta de arquivos<br>Pasta de arquivos<br>Pasta de arquivos<br>Pasta de arquivos<br>Pasta de arquivos<br>Celeparar (Ncluze<br>Celeparar (Ncluze<br>Celeparar (Ncluze<br>Tipo: Arquivos Adobe PDF (*,pdf)<br>Nome: Table<br>Tipo: Arquivos Adobe PDF (*,pdf)<br>Cancelar<br>Cancelar                                                                                                    | Vídeos                         | Erros                               | 19/09/2018 12:44            | Pasta de arquivos |         |                   |       |             |
| Disco Local (D)<br>site Separados no nascimento 23/07/2018 10:03 Pasta de arquivos<br>site 25/09/2018 07:36 Pasta de arquivos<br>setores (\cluster Lighting - Atalho 14/06/2018 09:51 Atalho 1 KB<br>celepar-ar (\clu 2 Uonas - Atalho 14/06/2018 09:52 Atalho 1 KB<br>to thing - Atalho 19/19/2018 09:52 Atalho 1 KB<br>Nome tester Tipo: Arquivos Adobe PDF (*,pdf)<br>beutar pastas                                                                                                    | Disco Local (C:)               | outros                              | 17/09/2018 17:10            | Pasta de arquivos |         |                   |       |             |
| setores (Viduete celepar-ar (Viduete celepar-ar (Viduete celepar-a | Disco Local (D)                | Separados no nascimento             | 23/07/2018 10:03            | Pasta de arquivos |         |                   |       |             |
| zecleger (\tCubic                                                                                                    | Disco Edear (D.)               | site                                | 25/09/2018 07:36            | Pasta de arquivos |         |                   |       |             |
| celepar-ar (\ulu 1unas - Atalho 14/06/2018/09:52 Atalho 1 KB     v 1uniana - Atalho 19/09/2018/09:52 Atalho 1 KB     v Iuniana - Atalho 19/09/2018/09:52 Atalho 1 KB     v     v Iuniana - Atalho 19/09/2018/09:52 Atalho 1 KB     v     voice the second second                                  | setores (\\ciuste              | 1Giuliano - Atalho                  | 14/06/2018 09:51            | Atalho            | 1 KB    |                   |       |             |
| Nome: Tables - Atalho 19/09/2018 08:25 Atalho 1 KB V<br>Nome: Tipo: Arquivos Adobe PDF (*.pdf)<br>Acutar pastas Salvar Cancelar                                                                                                    | 🛫 celepar-ar (\\clu            | Jonas - Atalho                      | 14/06/2018 09:52            | Atalho            | 1 KB    |                   |       |             |
|                                                                                                    | Jcultar pastas                 |                                     |                             |                   |         | Jaivai            |       |             |
|                                                                                                    |                                |                                     |                             |                   |         | $\sim$            |       |             |
|                                                                                                    |                                |                                     | _                           |                   |         |                   |       |             |
|                                                                                                    |                                |                                     | -                           |                   |         |                   |       |             |
|                                                                                                    |                                |                                     | -                           |                   |         |                   |       |             |
|                                                                                                    |                                |                                     | -                           |                   |         |                   | - 14  | I           |
|                                                                                                    |                                |                                     | -                           |                   |         |                   | - *** |             |
|                                                                                                    |                                |                                     | -                           |                   |         |                   | - 14  |             |
|                                                                                                    |                                |                                     | -                           |                   |         |                   |       |             |
|                                                                                                    |                                |                                     | -                           |                   |         |                   |       |             |

Após clicar em "Salvar", será preciso inserir a Senha do Certificado.

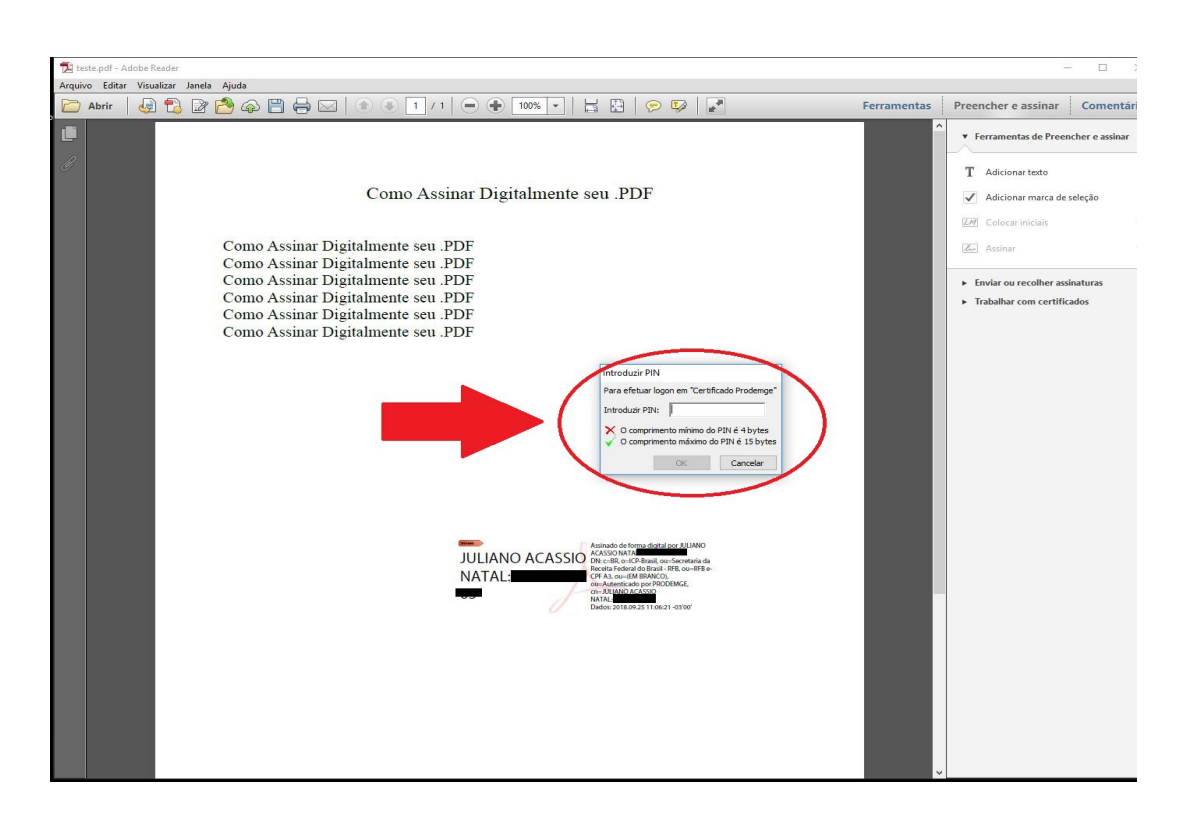

Finalizado, o documento está assinado digitalmente.

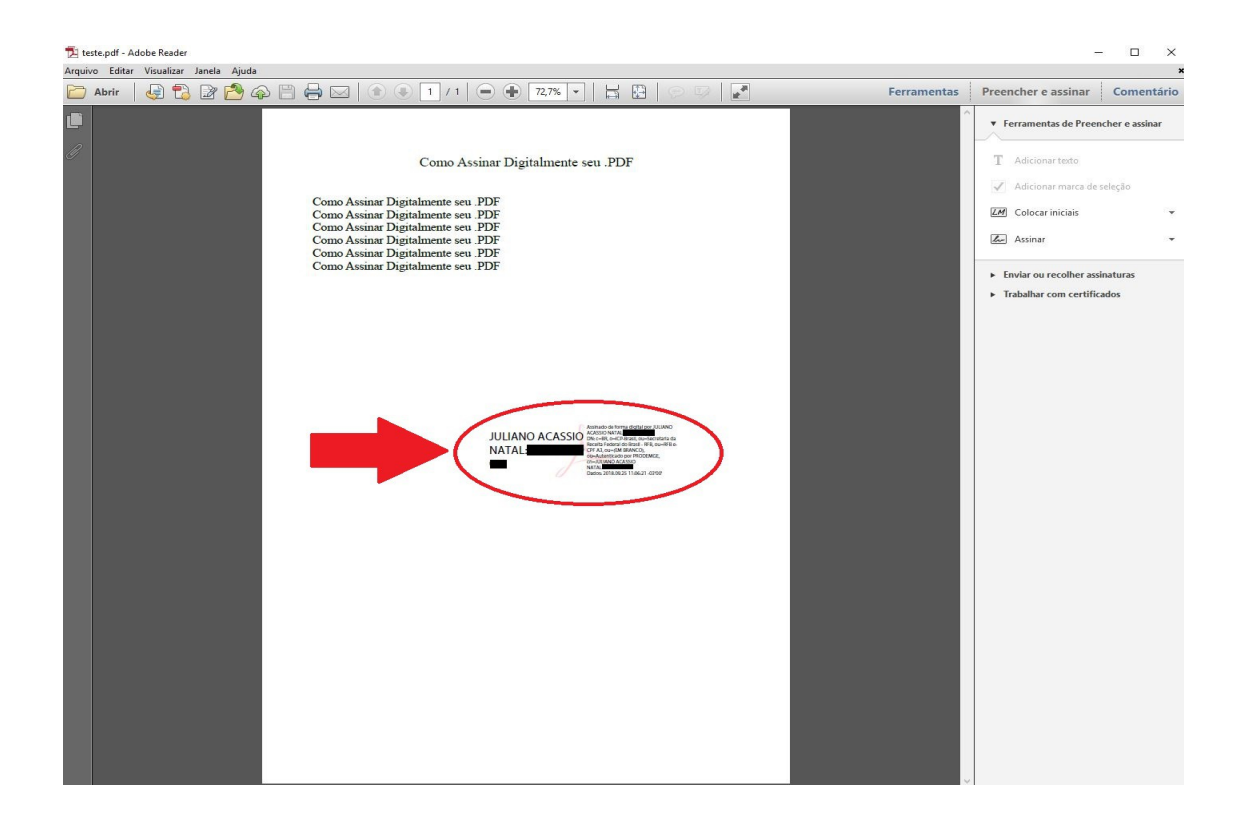